How to setup Microsoft Outlook on your iPhone

Get

"Notify Me".